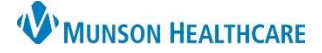

# DME Order Workflow for Providers and Clinical Staff

## Cerner PowerChart Ambulatory EDUCATION

#### DME Order Workflow Overview

Care team members can submit DME orders through the Quick Orders and Charges page. Clinical staff entering an order must propose the order to a provider. DME orders can be printed or faxed through Medical Record Request.

#### **DME Order Entry**

Within patient's chart open, navigate to the Quick Orders and Charges page.

1. Select the correct order under the DME category. Select the generic order of Misc Therapeutic Items/Supplies T1999 if the available attached order sentences are not appropriate.

**Note**: Clinical Staff entering the DME order must propose the order to a provider.

2. Within Orders for Signature, click on **Modify Details**.

| Orders for Signature                                                       |                                                  |                            | ×                      |
|----------------------------------------------------------------------------|--------------------------------------------------|----------------------------|------------------------|
| List View Association View                                                 |                                                  |                            |                        |
| * Required This Visit problem association Click a cell                     | to associate a This Visit problem with an order. | Always default association | Clear all associations |
| ✓ Supplies (1)                                                             |                                                  |                            |                        |
| & Misc Therapeutic Items/Supplies Remove   5/4/2023 12:22 AM EDT Clear row |                                                  |                            | 2                      |
|                                                                            |                                                  | Sign Save                  | Modify Details Cancel  |

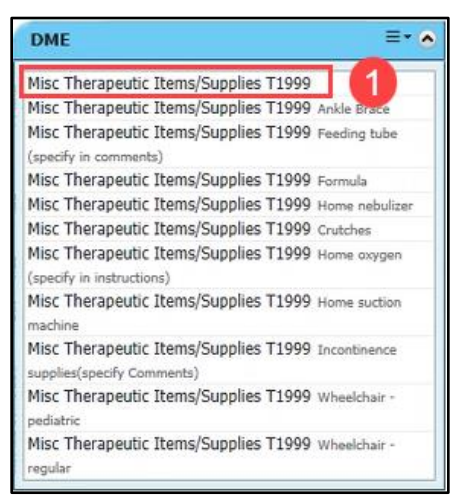

- 3. In the Details tab of the order, fill in the following **required** fields:
  - Select a DME Item from the drop-down list.
  - Enter a supply item name in the **Specify**: field.
- 4. Associate an appropriate diagnosis to the order in the Diagnoses tab.
- 5. Click Sign.

| •                        | ⑦ ➡ ♥ Order Name                                | Status            | Start                 | Details                               |  |
|--------------------------|-------------------------------------------------|-------------------|-----------------------|---------------------------------------|--|
| Munson Fan               | nily Practice Center FIN:AD0056                 | 128174 Admi       | it: 2/8/2023 0:00 EST |                                       |  |
| Supplies                 |                                                 |                   |                       |                                       |  |
|                          | Lems/Supplies T199                              | Order<br>9        | 5/3/2023 11:15 EDT    | Diabetes supplies, 5/3/2023 11:15 EDT |  |
| Details for M<br>Details | Misc Therapeutic Ite<br>☐ Order Comments<br>↓ × | ms/Sup<br>noses 4 | plies T1999           |                                       |  |
|                          | *DME Item: Diabetes suppl                       | es                | ~                     | Specify: Dexcom G6 receiver           |  |
|                          | CPT Modifier                                    |                   | ~                     | Priority:                             |  |
|                          | CPT Woulder.                                    |                   |                       |                                       |  |

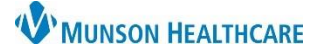

Cerner PowerChart Ambulatory EDUCATION

### **Printing and Faxing DME Orders**

1. Click the Medical Record Request icon on the top PowerChart toolbar, within a patient's chart.

Medical Record Request

- 2. Within Medical Record Request fill in the **required** fields:
  - a. Template: AMB CP Scheduling Comprehensive for DME orders originating in PowerChart, or AMB CP Order Requisitions for scanned or imported DME orders.
  - b. Purpose: Further Medical Care.
  - c. If faxing using the AMB CP Scheduling Comprehensive Template, click the Sections tab and select **ORD AMB Ambulatory Procedures**.
  - d. Print or Fax the order.
    - 1. Click **Preview** to preview what is to be printed or faxed.
    - 2. Select the correct Device printer or fax name. Select !FxClinicName to enter the fax number for the Destination (enter the 10-digit fax number).

**Note**: To set a Device favorite, refer to the Fax Favorites in Medical Records Request document on the <u>Clinical EHR Education</u> website.

| 3. CIICK Sena. |
|----------------|
|----------------|

| ehensive V Further Medical Care |
|---------------------------------|
| Request for patients beived?    |
| Comment                         |
| Clear all                       |
|                                 |

**Note**: To locate the fax number for the patient's pharmacy, click on the **Patient Pharmacy** icon on the top PowerChart toolbar and hover the cursor over the patient's preferred pharmacy for additional information to display (Ex: phone number, **fax number**, address).

Ay (Ex: phone Pharmacy Name Address CVS PHARMACY 1001 Madison St Seattle WA 981041263 Cross-Street:

Patient Preferred Search